SSH **郑标** 2020-09-28 发表

## 组网及说明

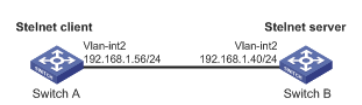

配置Switch A作为Stelnet Suite B客户端,用户能够通过Switch A安全地登录到Switch B上; SwitchB设备配置为suite-b服务器模式; 用户可以通过Switch A上运行的Stelnet Suite B客户端软件(SSH2版本)安全地登录到Switch B上,

并应可以通过Switch ALLATENSIEInet Suite B各户端软件(SSH2版本)安全地登录到Switch 并被授予用户角色network-admin进行配置管理;

Switch B采用publickey认证方式对Stelnet Suite B客户端进行认证。

## 配置步骤

```
(1) Suite B客户端
```

#客户端和服务器证书生成后,需要将保存的证书文件ssh-server-ecdsa256.p12和ssh-client-ecdsa25 6.p12通过FTP/TFTP方式上传到客户端设备,具体过程略。 # 配置验证服务器证书的PKI域。 <SwitchA> system-view [SwitchA] pki domain server256 #关闭CRL检查。 [SwitchA-pki-domain-server256] undo crl check enable [SwitchA-pki-domain-server256] quit #导入CA证书。 [SwitchA] pki import domain server256 p12 local filename ssh-server-ecdsa256.p12 The system is going to save the key pair. You must specify a key pair name, which is a case-insensiti ve string of 1 to 64 characters. Valid characters include a to z, A to Z, 0 to 9, and hyphens (-). Please enter the key pair name[default name: server256]: #显示导入CA证书信息。 [SwitchA] display pki certificate domain server256 local Certificate: Data: Version: 3 (0x2) Serial Number: 3 (0x3) Signature Algorithm: ecdsa-with-SHA256 Issuer: C=CN, ST=Beijing, L=Beijing, O=H3C, OU=Software, CN=SuiteB CA Validity Not Before: Aug 21 08:39:51 2015 GMT Not After : Aug 20 08:39:51 2016 GMT Subject: C=CN, ST=Beijing, O=H3C, OU=Software, CN=SSH Server secp256 Subject Public Key Info: Public Key Algorithm: id-ecPublicKey Public-Key: (256 bit) pub: 04:a2:b4:b4:66:1e:3b:d5:50:50:0e:55:19:8d:52: 6d:47:8c:3d:3d:96:75:88:2f:9a:ba:a2:a7:f9:ef: 0a:a9:20:b7:b6:6a:90:0e:f8:c6:de:15:a2:23:81: 3c:9e:a2:b7:83:87:b9:ad:28:c8:2a:5e:58:11:8e: c7:61:4a:52:51 ASN1 OID: prime256v1 NIST CURVE: P-256 X509v3 extensions: X509v3 Basic Constraints: CA:FALSE Netscape Comment: **OpenSSL Generated Certificate** X509v3 Subject Key Identifier: 08:C1:F1:AA:97:45:19:6A:DA:4A:F2:87:A1:1A:E8:30:BD:31:30:D7 X509v3 Authority Key Identifier: keyid:5A:BE:85:49:16:E5:EB:33:80:25:EB:D8:91:50:B4:E6:3E:4F:B8:22

Signature Algorithm: ecdsa-with-SHA256 30:65:02:31:00:a9:16:e9:c1:76:f0:32:fc:4b:f9:8f:b6:7f: 31:a0:9f:de:a7:cc:33:29:27:2c:71:2e:f9:0d:74:cb:25:c9: 00:d2:52:18:7f:58:3f:cc:7e:8b:d3:42:65:00:cb:63:f8:02: 30:01:a2:f6:a1:51:04:1c:61:78:f6:6b:7e:f9:f9:42:8d:7c: a7:bb:47:7c:2a:85:67:0d:81:12:0b:02:98:bc:06:1f:c1:3c: 9b:c2:1b:4c:44:38:5a:14:b2:48:63:02:2b # 配置客户端向服务器发送证书所在的PKI域。 [SwitchA] pki domain client256 #关闭CRL检查。 [SwitchA-pki-domain-client256] undo crl check enable [SwitchA-pki-domain-client256] quit #导入CA证书。 [SwitchA] pki import domain client256 p12 local filename ssh-client-ecdsa256.p12 The system is going to save the key pair. You must specify a key pair name, which is a case-insensiti ve string of 1 to 64 characters. Valid characters include a to z, A to Z, 0 to 9, and hyphens (-). Please enter the key pair name[default name: client256]: #显示导入CA证书信息。 [SwitchA] display pki certificate domain client256 local Certificate: Data: Version: 3 (0x2) Serial Number: 4 (0x4) Signature Algorithm: ecdsa-with-SHA256 Issuer: C=CN, ST=Beijing, L=Beijing, O=H3C, OU=Software, CN=SuiteB CA Validity Not Before: Aug 21 08:41:09 2015 GMT Not After : Aug 20 08:41:09 2016 GMT Subject: C=CN, ST=Beijing, O=H3C, OU=Software, CN=SSH Client secp256 Subject Public Key Info: Public Key Algorithm: id-ecPublicKey Public-Key: (256 bit) pub: 04:da:e2:26:45:87:7a:63:20:e7:ca:7f:82:19:f5: 96:88:3e:25:46:f8:2f:9a:4c:70:61:35:db:e4:39: b8:38:c4:60:4a:65:28:49:14:32:3c:cc:6d:cd:34: 29:83:84:74:a7:2d:0e:75:1c:c2:52:58:1e:22:16: 12:d0:b4:8a:92 ASN1 OID: prime256v1 NIST CURVE: P-256 X509v3 extensions: X509v3 Basic Constraints: CA:FALSE Netscape Comment: **OpenSSL** Generated Certificate X509v3 Subject Key Identifier: 1A:61:60:4D:76:40:B8:BA:5D:A1:3C:60:BC:57:98:35:20:79:80:FC X509v3 Authority Key Identifier: keyid:5A:BE:85:49:16:E5:EB:33:80:25:EB:D8:91:50:B4:E6:3E:4F:B8:22 Signature Algorithm: ecdsa-with-SHA256 30:66:02:31:00:9a:6d:fd:7d:ab:ae:54:9a:81:71:e6:bb:ad: 5a:2e:dc:1d:b3:8a:bf:ce:ee:71:4e:8f:d9:93:7f:a3:48:a1: 5c:17:cb:22:fa:8f:b3:e5:76:89:06:9f:96:47:dc:34:87:02: 31:00:e3:af:2a:8f:d6:8d:1f:3a:2b:ae:2f:97:b3:52:63:b6: 18:67:70:2c:93:2a:41:c0:e7:fa:93:20:09:4d:f4:bf:d0:11: 66:0f:48:56:01:1e:c3:be:37:4e:49:19:cf:c6 #配置VLAN接口2的IP地址。 <SwitchA> system-view [SwitchA] interface vlan-interface 2 [SwitchA-Vlan-interface2] ip address 192.168.1.56 255.255.255.0 [SwitchA-Vlan-interface2] guit (2) 配置Stelnet Suite B服务器 # 服务器上配置证书的PKI域与客户端相同,具体过程略。 # 配置服务器suite-b算法集。

<SwitchB> system-view [SwitchB] ssh2 algorithm key-exchange ecdh-sha2-nistp256 [SwitchB] ssh2 algorithm cipher aes128-gcm [SwitchB] ssh2 algorithm public-key x509v3-ecdsa-sha2-nistp256 x509v3-ecdsa-sha2-nistp384 #配置服务器证书所在的PKI域。 [SwitchB] ssh server pki-domain server256 #开启Stelnet服务器功能。 [SwitchB] ssh server enable # 配置VLAN接口2的IP地址,客户端将通过该地址连接Stelnet服务器。 [SwitchB] interface vlan-interface 2 [SwitchB-Vlan-interface2] ip address 192.168.1.40 255.255.255.0 [SwitchB-Vlan-interface2] quit # 设置Stelnet客户端登录用户线的认证方式为AAA认证。 [SwitchB] line vty 0 15 [SwitchB-line-vty0-15] authentication-mode scheme [SwitchB-line-vty0-15] quit # 创建设备管理类本地用户client001, 服务类型为SSH, 用户角色为network-admin。 [SwitchB] local-user client001 class manage [SwitchB-luser-manage-client001] service-type ssh [SwitchB-luser-manage-client001] authorization-attribute user-role network-admin [SwitchB-luser-manage-client001] quit # 设置SSH用户client001的认证方式为publickey,并指定认证证书所在PKI域为client256。 [Switch] ssh user client001 service-type stelnet authentication-type publickey assign pki-domain client 256 (3)Stelnet Suite B客户端建立与Stelnet suite-b服务器的连接 #建立到服务器192.168.1.40的SSH连接。 <SwitchA> ssh2 192.168.1.40 suite-b 128-bit pki-domain client256 server-pki-domain server256 Username: client001 Press CTRL+C to abort. Connecting to 192.168.1.40 port 22. Enter a character ~ and a dot to abort. \* Copyright (c) 2004-2017 New H3C Technologies Co., Ltd. All rights reserved.\* \* Without the owner's prior written consent, \* no decompiling or reverse-engineering shall be allowed.

<SwitchB>

## 配置关键点

1、在服务器的配置过程中需要指定服务器和客户端的证书信息,因此需要首先完成证书的配置,再进行Suite B相关的服务器配置。

2、客户端软件支持Suite B的较少, OpenSSH的pkix版本通过修改可以实现。本文中仅以我司设备客 户端为例, 说明Stelnet Suite B客户端的配置方法。